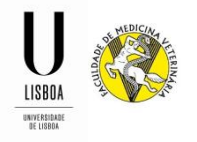

# Módulo de Candidaturas ao MSA

## (Mestrado em Segurança Alimentar)

### Período de Candidatura: 04/06/2018 a 31/07/2018

1. Para iniciar a sua candidatura, deverá criar uma conta na nossa aplicação FenixEdu, através do link <u>https://fenix.fmv.ulisboa.pt/accountCreation</u>.

| FenixEdu                                                        |                       |                        |                            |                                |         |  | Logout  |
|-----------------------------------------------------------------|-----------------------|------------------------|----------------------------|--------------------------------|---------|--|---------|
| FACULDADE DE<br>MEDICINA<br>VETERINÁRIA<br>UNITERIDADE DE LISTA | Secretaria Académica  | Planeamento e Recursos | Tesouraria                 | Candidato                      | Pessoal |  |         |
|                                                                 | Criar Conta           |                        |                            |                                |         |  | PT / EN |
|                                                                 | Criar conta           |                        |                            |                                |         |  |         |
|                                                                 | Recuperação de Crede  | <u>enciais</u>         |                            |                                |         |  |         |
|                                                                 | Nomes Próprios *      |                        |                            |                                |         |  |         |
|                                                                 | Tino Documento Ident  | ificacão *             |                            |                                |         |  |         |
|                                                                 | Número Documento lo   | dentificação *         |                            |                                |         |  |         |
|                                                                 | Data de Nascimento *  |                        |                            |                                |         |  |         |
|                                                                 | Gênero *              | O Masculir             | 10<br>D                    |                                |         |  |         |
|                                                                 | País*                 |                        |                            | ~                              |         |  |         |
|                                                                 | Contacto Telefónico * | Portugal (+            | 351) 🗸                     |                                |         |  |         |
|                                                                 | E-mail *              |                        |                            |                                |         |  |         |
|                                                                 | E-mail Confirmação *  |                        |                            |                                |         |  |         |
|                                                                 | Password *            |                        |                            |                                |         |  |         |
|                                                                 | Password Confirmação  | *                      |                            |                                |         |  |         |
|                                                                 | ✓ Submeter            | Vão sou                | um robô<br>Privacidade - 1 | reCAPTCHA<br>ermos de UtTasção |         |  |         |

2. Após submeter a candidatura, receberá um e-mail com os seus acessos.

3. Deve aceder ao FenixEdu através do seguinte endereço: <u>https://fenix.fmv.ulisboa.pt</u>, e autenticar-se com os acessos que lhe foram atribuídos.

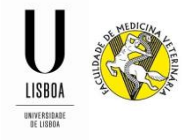

4. Escolhe a opção de candidatura, de acordo com a sua situação.

| FenixEdu                               |                 |                                                        |                                                          |                   |                  |       | Logout |  |  |  |
|----------------------------------------|-----------------|--------------------------------------------------------|----------------------------------------------------------|-------------------|------------------|-------|--------|--|--|--|
| MEDICINA<br>WETERINARIA<br>WITERINARIA | Aluno Candio    | lato Pessoal                                           |                                                          |                   |                  |       |        |  |  |  |
| Candidaturas                           | Candidato > Ca  | andidato > Candidaturas PT                             |                                                          |                   |                  |       |        |  |  |  |
| Conta Corrente (Candidato)             | Candida         | Candidaturas                                           |                                                          |                   |                  |       |        |  |  |  |
|                                        | Candidatura     | as abertas                                             |                                                          |                   |                  |       |        |  |  |  |
|                                        | Período Lectivo | Candidatura                                            | Fase                                                     | Datas             |                  |       |        |  |  |  |
|                                        | 2016/2017       | Doutoramento                                           | Geral                                                    | 10-05-2017 17:00  | 31-08-2017 23:59 | Criar | ^      |  |  |  |
|                                        | 2017/2018       | Mestrado em Engenharia Zootécnica / Produção<br>Animal | Geral                                                    | £ 22-05-2017 0:01 | 31-08-2017 23:59 | Criar |        |  |  |  |
|                                        | 2017/2018       | Mestrado em Segurança Alimentar                        | Geral                                                    | 19-05-2017 0:01   | 31-07-2017 23:59 | Criar |        |  |  |  |
|                                        | 2017/2018       | Mudança de Par Instituição/Curso                       | Candidatos que já frequentaram um curso da<br>ULisboa    | 22-05-2017 0:01   | 18-08-2017 23:59 | Criar |        |  |  |  |
|                                        | 2017/2018       | Mudança de Par Instituição/Curso                       | Candidatos que nunca frequentaram um curso da<br>ULisboa | 22-05-2017 0:01   | 18-08-2017 23:59 | Criar | =      |  |  |  |
|                                        | 2017/2018       | Reingressos                                            | Geral                                                    | 22-05-2017 0:01   | 18-08-2017 23:59 | Criar | -      |  |  |  |
|                                        |                 |                                                        |                                                          |                   |                  |       |        |  |  |  |

5. Clica em "Criar" para dar início à sua candidatura.

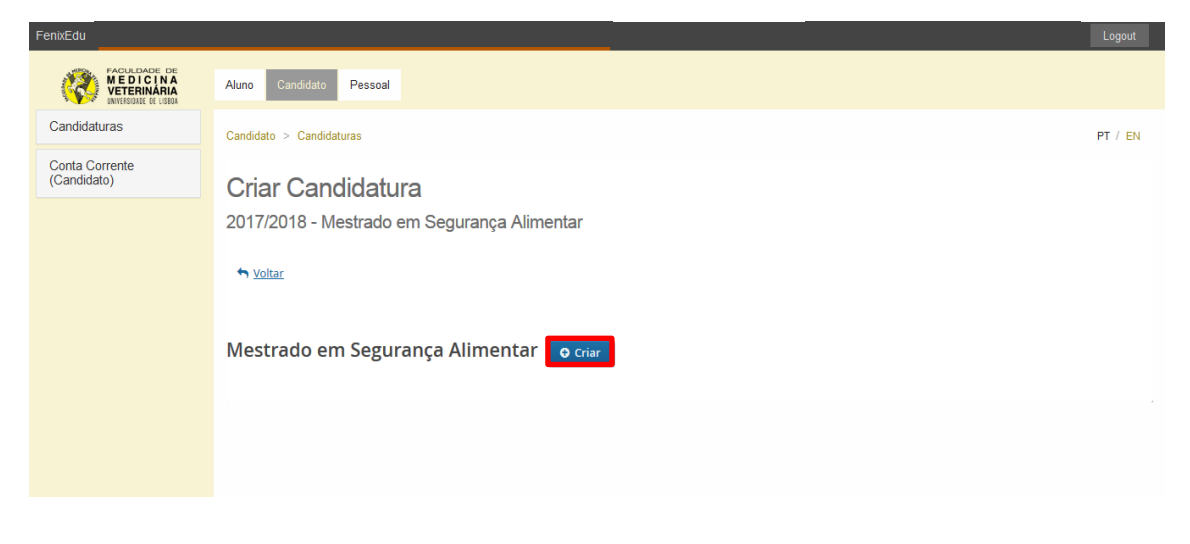

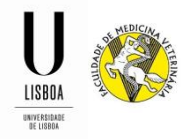

6. Clica em "Sim" para criar a sua candidatura.

| Criar Candidatura                  |  |  |  |  |
|------------------------------------|--|--|--|--|
| Proceder à criação da Candidatura? |  |  |  |  |
| Sim                                |  |  |  |  |

7. A partir deste momento deverá preencher todos os campos com informação em falta, nos separadores existentes.

| FenixEdu                                                        |                                                                                                    | Logout  |
|-----------------------------------------------------------------|----------------------------------------------------------------------------------------------------|---------|
| FAQUIDADE DE<br>MEDICINA<br>VETERINÀRIA<br>UNTERINÀRIE DE URBIA | Aluno Candidato Pessoal                                                                                                    |         |
| Candidaturas                                                    | Candidato > Candidaturas                                                                                                    | PT / EN |
| Conta Corrente (Candidato)                                      | Processo de Candidatura - MSA / 17-18 / <b>Nº da Candidatura</b><br>2017/2018 - Mestrado em Segurança Alimentar<br>• <u>Voltar</u>                  |         |
|                                                                 | Detalhes Operações                                                                                                    |         |
|                                                                 | Candidato Submeter Candidatura Fase Data de Candid                                                                                                  |         |
|                                                                 | Estado                                                                                                    |         |
| $\Rightarrow$                                                   | Estado do Processo 🕼 Cedência de Dados Pessoais 🗼 Habilitação Anterior 🕼 Documentos de Candidatura 🕼 Tipologia de Candidato 🕼 Situação Profissional |         |
| Separadores                                                     |                                                                                                    |         |

**7.1 Monitorização do Processo** (Separador informativo onde poderá acompanhar o estado da sua candidatura através do organograma).

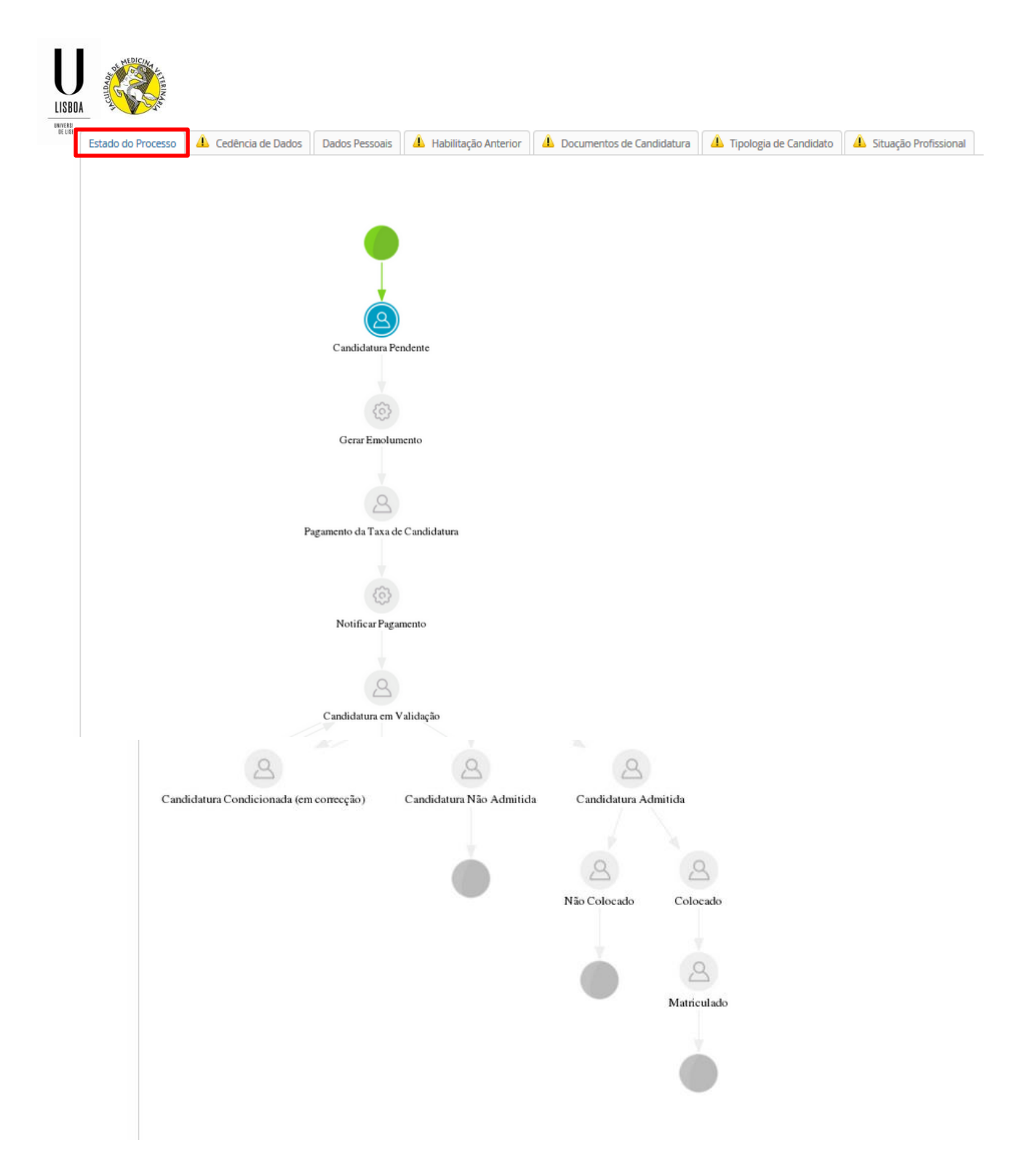

**7.2 Cedência de Dados** (DL nº 7/2007 de 5 de fevereiro). <u>Os separadores assinalados com o</u> <u>símbolo</u> significa que existe informação por preencher. Quando toda a informação estiver preenchida, o símbolo desaparecerá)

| SBOA<br>IIISBDA |                                                                                                    |
|-----------------|----------------------------------------------------------------------------------------------------|
| E               | ado do Processo 🙆 Cedência de Dados 🎒 🕹 Dados Pessoais 🕼 Habilitação Anterior 🌡 🕹 Documentos de Candidatura                                                                                                    |
|                 | A questão De acordo com o Decreto-Lei n.o 7/2007 de 5 de Fevereiro é proibida a reprodução do Cartão de Cidadão em qualquer meio, salvo sob autorização expressa e livre do seu t                                                                                         |
| [               | acordo com o Decreto-Lei n.o 7/2007 de 5 de Fevereiro é proibida a reprodução do Cartão de Cidadão em qualquer meio, salvo sob autorização expressa e livre do seu titular. Assim, no âmbito desta candidatu                                                              |
|                 | Cede livremente a cópia do seu Cartão de Cidadão, anexa no separador Documentos deste processo de Candidatura.<br>Não cede a cópia do seu Cartão de Cidadão, mas atesta e responsabiliza-se pela veracidade de todos os elementos constantes no separador Dados Pessoais. |

#### 7.3 Informação Pessoal (Esta informação já deverá estar preenchida).

.

| ormação Borgoni                      |                            |                   |                      |               |
|--------------------------------------|----------------------------|-------------------|----------------------|---------------|
| omaçao ressoai                       |                            |                   |                      |               |
| Nome                                 | Ana do Espirito Santo da S | ilveira Botelho   |                      |               |
| Nomes Próprios                       |                            |                   |                      |               |
| Apelidos                             |                            |                   |                      |               |
| Gênero                               |                            |                   |                      |               |
| № de Contribuinte ①                  |                            |                   |                      |               |
| Profissão                            |                            |                   |                      |               |
| Estado Civil                         |                            |                   |                      |               |
| Tipo de Documento                    |                            |                   |                      |               |
| № de Documento                       |                            |                   |                      |               |
| Número de Série / Digito de Controlo |                            |                   |                      |               |
| Editar                               | Deve clicar                | r em "editar" par | ra poder preencher a | informação er |
|                                      | falta.                     | ·                 |                      |               |

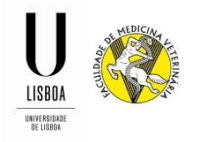

Os contactos devem estar atualizados, pelo que deverá confirmar a informação existente e atualizá-la se for necessário. Deverá estar preenchido <u>obrigatoriamente</u>, uma morada, um contacto (telefone ou telemóvel) e um e-mail pessoal.

| Тіро                     | Contacto            |               |               |
|--------------------------|---------------------|---------------|---------------|
| Morada (Pessoal)         | Morada              | <u>Editar</u> | <u>Apagar</u> |
| Telefone (Pessoal)       | 211234567           | <u>Editar</u> | <u>Apagar</u> |
| Telemóvel (Pessoal)      | 912345678           | <u>Editar</u> | <u>Apagar</u> |
| Email (Pessoal)          | e-mail@mail.pt      | <u>Editar</u> | <u>Apagar</u> |
| Email<br>(Institucional) | e-mail@campus.ul.pt |               |               |

Caso não tenha algum dos contactos obrigatórios preenchido, deverá clicar no botão correspondente para adicionar a informação em falta.

#### 7.4 Habilitação Anterior (Esta informação já deverá estar preenchida)

| Estado do Processo                                                                        | A Cedência de Dados                                                                                                    | 1 Dados Pessoais                                           | \rm Habilitação Anterior | 1 Documentos de Candidatura | 1 Tipologia de Candidato |
|-------------------------------------------------------------------------------------------|----------------------------------------------------------------------------------------------------|------------------------------------------------------------|--------------------------|-----------------------------|--------------------------|
| <ul> <li>É nece</li> <li>A info</li> <li>Por fa</li> <li>Design</li> <li>O ano</li> </ul> | essário preencher o País de<br>rmação do grau é obrigató<br>vor preenche uma instituiç<br>nação do Curso é obrigató<br>de conclusão deve ser pre | e conclusão<br>ria<br>;ão<br>ria<br>senchido com 4 dígitos |                          |                             |                          |
| Habilitação Actual                                                                        |                                                                                                    |                                                            |                          |                             |                          |
| País                                                                                      |                                                                                                    |                                                            |                          |                             |                          |
| Grau do Curso                                                                             |                                                                                                    |                                                            |                          |                             |                          |
| Instituição                                                                               |                                                                                                    |                                                            |                          |                             |                          |
| Designação do Cu                                                                          | Irso                                                                                                    |                                                            |                          |                             |                          |
| Nota 🛈                                                                                    |                                                                                                    |                                                            |                          |                             |                          |
| Ano de Conclusão                                                                          | )                                                                                                    |                                                            |                          |                             |                          |
| Tipo de Estabelec                                                                         | imento frequentado no Ensir                                                                                                    | no Secundário                                              |                          |                             |                          |
| Editar                                                                                    |                                                                                                    | Deve clic<br>falta.                                        | ar em "editar" (         | oara poder preenche         | r a informação em        |

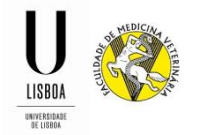

**7.5 Documentos de candidatura** (Deve digitalizar todos os documentos solicitados e efetuar o upload para a aplicação).

| Estado do Processo                                    | Cedência de Dados                           | Dados Pessoais         | A Habilitação Anterior       | 🔔 Documentos de          | Candidatura      | 1 Tipologia de Candidato | 1 Situação Profissional |
|-------------------------------------------------------|---------------------------------------------|------------------------|------------------------------|--------------------------|------------------|--------------------------|-------------------------|
|                                                       |                                             |                        |                              |                          |                  |                          |                         |
| (S) Necessário                                        | submeter os seguint                         | es documentos: Cer     | rtificado de Habilitações, C | urriculum Vitae          |                  |                          |                         |
|                                                       |                                             |                        |                              |                          |                  |                          |                         |
|                                                       |                                             |                        |                              |                          |                  |                          |                         |
| Documento de Identifica                               | ação                                        |                        |                              |                          |                  |                          |                         |
| Fotocópia frente e verso                              | do documento de id                          | entificação.           |                              |                          |                  |                          |                         |
| Explorar. Nenhum t                                    | ficheiro selecionado.                       |                        |                              |                          |                  |                          |                         |
| Upload                                                |                                             |                        |                              |                          |                  |                          |                         |
| Não foram encontrados                                 | resultados                                  |                        |                              |                          |                  |                          |                         |
| Certificado de Habilitaçõ                             | es                                          |                        |                              |                          |                  |                          |                         |
| Certificado de habilitaçõe.                           | s atualizado.                               |                        |                              |                          |                  |                          |                         |
| Explorar Nenhum fi                                    | om extensao: por<br>icheiro selecionado.    |                        |                              |                          |                  |                          |                         |
| Upload                                                |                                             |                        |                              |                          |                  |                          |                         |
| Não foram encontrados r                               | esultados                                   |                        |                              |                          |                  |                          |                         |
|                                                       |                                             |                        |                              |                          |                  |                          |                         |
| Documento de Identifica<br>Fotocónia simples do doc   | ção<br>umento de identificaçã               | io (Cartão de Cidadão  | Rilhete de Identidade. Pass  | anorte Título de Residé  | ância)           |                          |                         |
| Tamanho Máx. 1024 KB co                               | om extensão: pdf jpg jp                     | neg png                | , biinele de lacinadae, rabb | oporte, maio de reside   |                  |                          |                         |
| Explorar Nenhum fi                                    | ìcheiro selecionado.                        |                        |                              |                          |                  |                          |                         |
| Upload                                                | resultados                                  |                        |                              |                          |                  |                          |                         |
|                                                       | countrations                                |                        |                              |                          |                  |                          |                         |
|                                                       |                                             |                        |                              |                          |                  |                          |                         |
| Carta de Motivação                                    |                                             |                        |                              |                          |                  |                          |                         |
| Carta de motivação dirigio<br>Tamanho Máx. 1024 KB co | da ao Presidente do Júr<br>om extensão: pdf | i de provas, expressa  | ndo as razões que levam o ca | andidato a pretender inį | gressar no curso | ο.                       |                         |
| Explorar Nenhum f                                     | icheiro selecionado.                        |                        |                              |                          |                  |                          |                         |
| Upload                                                |                                             |                        |                              |                          |                  |                          |                         |
| ivau toram encontrados n                              | esunados                                    |                        |                              |                          |                  |                          |                         |
| Declaração de compromi                                | isso de honra                               |                        |                              |                          |                  |                          |                         |
| Declaração de honra em o                              | como não é titular de o                     | utra habilitação que p | permita o acesso ao Ensino S | uperior.                 |                  |                          |                         |
| Tamanho Máx. 1024 KB co                               | om extensão: pdf                            |                        |                              |                          |                  |                          |                         |
| Upload                                                | icheiro selecionado.                        |                        |                              |                          |                  |                          |                         |
| Não foram encontrados r                               | resultados                                  |                        |                              |                          |                  |                          |                         |
|                                                       |                                             |                        |                              |                          |                  |                          |                         |

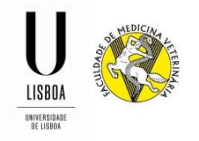

#### 7.6 Tipologia de candidato

| Estado do Processo                     | 4 Cedência de Dados              | Dados Pessoais         | 4 Habilitação Anterior          | 4 Documentos de Candidatura             | A Tipologia de Candidato     | A Situação Profissional |
|----------------------------------------|----------------------------------|------------------------|---------------------------------|-----------------------------------------|------------------------------|-------------------------|
| 1                                      |                                  |                        | und é a bain désis              |                                         |                              |                         |
| × que:                                 | stao Quai o enquadramen          | to da sua candidati    | irar e obrigatoria.             |                                         |                              |                         |
|                                        |                                  |                        |                                 |                                         |                              |                         |
|                                        |                                  |                        |                                 |                                         |                              |                         |
|                                        |                                  |                        |                                 |                                         |                              |                         |
| Qual o enquadramen                     | to da sua candidatura? *         |                        |                                 |                                         |                              |                         |
| <ul> <li>Titulares do 1º ou</li> </ul> | 2º ciclo de estudos, nos dom     | nínios das ciências ve | terinárias, agrárias, biológica | as ou de engenharia;                    |                              |                         |
| Profissionais ligad                    | los aos sectores de produção     | o, transformação, cor  | iservação, distribuição e con   | nercialização de alimentos              |                              |                         |
| <ul> <li>Detentores de um</li> </ul>   | n currículo científico ou profis | ssional que seja reco  | nhecido pelo Concelho Cient     | tífico da Faculdade de Medicina Veterin | ária como adequado à admissã | io ao curso de mestrado |
| ×                                      |                                  |                        |                                 |                                         |                              |                         |
|                                        |                                  |                        |                                 |                                         |                              |                         |

#### 7.7 Situação Profissional

| Estado do Processo      | Cedência de Dados                                                                     | Dados Pessoais                                              | 🔔 Habilitação Anterior | A Documentos de Candidatura | \rm 1 Tipologia de Candidato | 🔔 Situação Profissional |
|-------------------------|---------------------------------------------------------------------------------------|-------------------------------------------------------------|------------------------|-----------------------------|------------------------------|-------------------------|
| A que<br>A que<br>A que | stão Cursos de Pós-Gradua<br>stão Está empregado? é ob<br>stão Exerce outras activida | ição: é obrigatória.<br>irigatória.<br>des profissionais? é | obrigatória.           |                             |                              |                         |
| Cursos de Pós-Gradu     | ação: *                                                                               |                                                             |                        |                             |                              |                         |
| Está empregado? *       |                                                                                       |                                                             |                        |                             |                              |                         |
| Sim                     |                                                                                       |                                                             |                        |                             |                              |                         |
| 🔾 Não                   |                                                                                       |                                                             |                        |                             |                              |                         |
| ×                       |                                                                                       |                                                             |                        |                             |                              |                         |
| Exerce outras activida  | ades profissionais?*                                                                  |                                                             |                        |                             |                              |                         |
| ◯ Sim                   |                                                                                       |                                                             |                        |                             |                              |                         |
| 🔘 Não                   |                                                                                       |                                                             |                        |                             |                              |                         |
| ×                       |                                                                                       |                                                             |                        |                             |                              |                         |

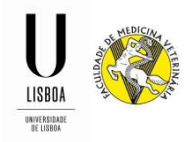

8. Após a submissão de todos os documentos, deve clicar no botão "Submeter Candidatura".

| FenixEdu                                                      |                                                                                                    | Logout  |
|---------------------------------------------------------------|----------------------------------------------------------------------------------------------------|---------|
| FACULDADE DE<br>MEDICINA<br>VETERINÁRIA<br>UNTERIORIE DE USBA | Aluno Candidato Pessoal                                                                                                   |         |
| Candidaturas                                                  | Candidato > Candidaturas                                                                                                  | PT / EN |
| Conta Corrente (Candidato)                                    | Processo de Candidatura - 2C MIMV / 17-18 / Nº·de·Candidatura<br>2017/2018 - 2º Ciclo MIMV                                |         |
|                                                               | Detalhes Operações           Candidato         Submeter Candidatura                                                       |         |
|                                                               | Fase Data de Candidatura Estado                                                                                           |         |
|                                                               | Estado do Processo Cedência de Dados Dados Pessoals Habilitação Anterior Documentos de Candidatura Tipologia de Candidato |         |

9. Nesta fase a candidatura já se encontra submetida, pelo que deverá regularizar o pagamento da Taxa de Candidatura, utilizando a referência MB gerada para o efeito.

| FenixEdu                                                      |                                                                                                    |         |
|---------------------------------------------------------------|----------------------------------------------------------------------------------------------------|---------|
| FACULDADE DE<br>MEDICINA<br>VETERINĂRIA<br>INVESIJALE DE USBA | Aluno Candidato Pessoal                                                                                                    |         |
| Candidaturas                                                  | Candidato > Candidaturas                                                                                                    | PT / EN |
| Conta Corrente (Candidato)                                    | Processo de Candidat<br>2017/2018 - Mestrado em Segurança Alimentar                                                                                                |         |
|                                                               | Detalhes                                                                                                    |         |
|                                                               | Candidato                                                                                                    |         |
|                                                               | Fase                                                                                                    |         |
|                                                               | Data de Candidatura                                                                                                    |         |
|                                                               | Estado                                                                                                    |         |
|                                                               |                                                                                                    |         |
|                                                               | Dados de Pasamento Estado do Processo Cedência de Dados Dados Pessoais Habilitação Anterior Documentos de Candidatura Tipologia de Candidato Situação Profissional |         |
| Emolumento de Candidatura                                     | Candidatura: MSA / 17-18 /                                                                                                    |         |
| Montante                                                      | ***,**£                                                                                                    |         |
| Data de lançamento                                            |                                                                                                    |         |
| Data limite para pagamento                                    | ≅ 23-05-2017                                                                                                    |         |
| Referência SIBS Entidade Referência                           |                                                                                                    |         |
| Montante ***,**€                                              |                                                                                                    |         |

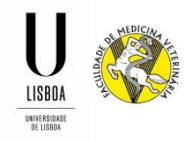

10. Após validação do pagamento, a candidatura passa para o estado de "Candidatura em Validação".

Se a candidatura estiver em conformidade com os requisitos mencionados no edital, o estado da candidatura passa para "Candidatura Admitida".

Se a candidatura não estiver em conformidade, a mesma passará para o estado de "Candidatura em Correção". Irá surgir um novo separador "Correções" onde irá estar indicado neste novo separador e poderá retificar a sua candidatura.

Será notificado(a) desta informação através de e-mail (endereço de e-mail registado como endereço principal na candidatura).

Após correção da informação/documentação, deverá submeter novamente a candidatura para nova análise da informação.

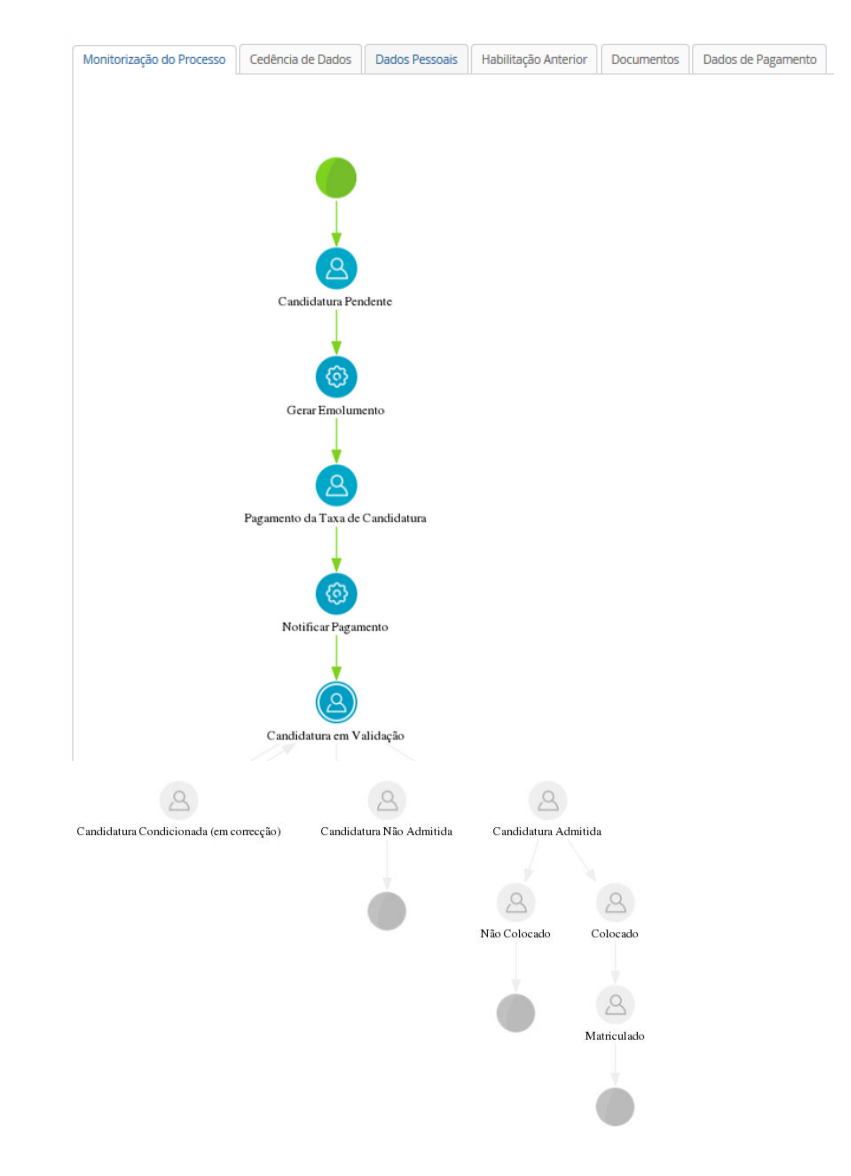

A candidatura estará concluída, quando esta estiver no estado "Candidatura Admitida".